## MANUAL DE RENOVAÇÃO DE MATRÍCULA 2016.2

Neste Manual de Renovação de Matrícula 2016/2 da FAMINAS você encontra informações gerais para a sua rematrícula.

Visando a agilidade e comodidade dos acadêmicos, a renovação de matrícula 2016/2 será on-line no período de 08 a 10/07/2016, para os acadêmicos que estiverem enquadrados nos seguintes requisitos:

I - ter obtido aprovação nas unidades de ensino oferecidas no quadro curricular de seu curso, observado o limite de dependências;

II - estar regularmente matriculado no semestre letivo imediatamente anterior ao que antecede a renovação de matrícula, com aprovação;

III - estar quite com o Setor Financeiro, Secretaria de Registro Acadêmico e a Biblioteca até as datas estabelecidas no calendário (obtido pela internet através do site www.faminas.edu.br.

IV – se formando, não ter nenhuma unidade de ensino em débito até a data da renovação de matrícula.

Os alunos contemplados com Bolsa ProUni e FIES Integral (100%), deverão confirmar sua renovação de matrícula no Portal do Aluno.

A matrícula para os alunos que não se enquadrarem nos requisitos acima, será realizada no setor Administrativo/Tesouraria, no prédio "Centro de Convivência", no período de 08 a 10/07/2016, no horário de 8h às 18h, após agendamento no site www.faminas.edu.br, menu Serviços, Agendamento online.

Os alunos com 7 (sete) ou mais unidades de ensino pendentes, caso o portal educacional não esteja liberado para a sua renovação de matrícula, deverão solicitar por meio do Protocolo online, a Análise de Vida Acadêmica (acima de 6 dep/adap). Após receber a resposta de sua análise no Protocolo online > Acompanhamento > Editar > Solução. Vocês deverão acessar o Portal Educacional, conforme instruções abaixo.

A rematrícula poderá ser feita acessando o site da FAMINAS. Acesse http://www.faminas.edu.br/principal/ no Menu acesso ao "PORTAL FAMINAS", conforme os passos a seguir:

Existem 3 navegadores para acessar o Portal do Aluno:

- Internet Explorer

- Google Chrome
- Mozilla Firefox

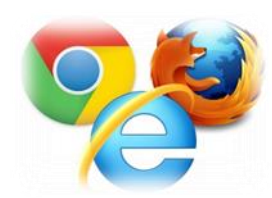

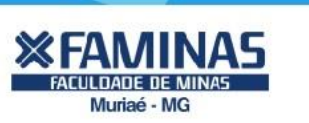

Atenção: Para visualizar todas as janelas do processo de matrícula online é importante desativar o bloqueador de pop-ups do seu navegador (veja no final desse manual como fazer isso).

Entrar no portal do aluno, na tela de login, entre com seus dados (login e senha) para ter acesso ao portal acadêmico:

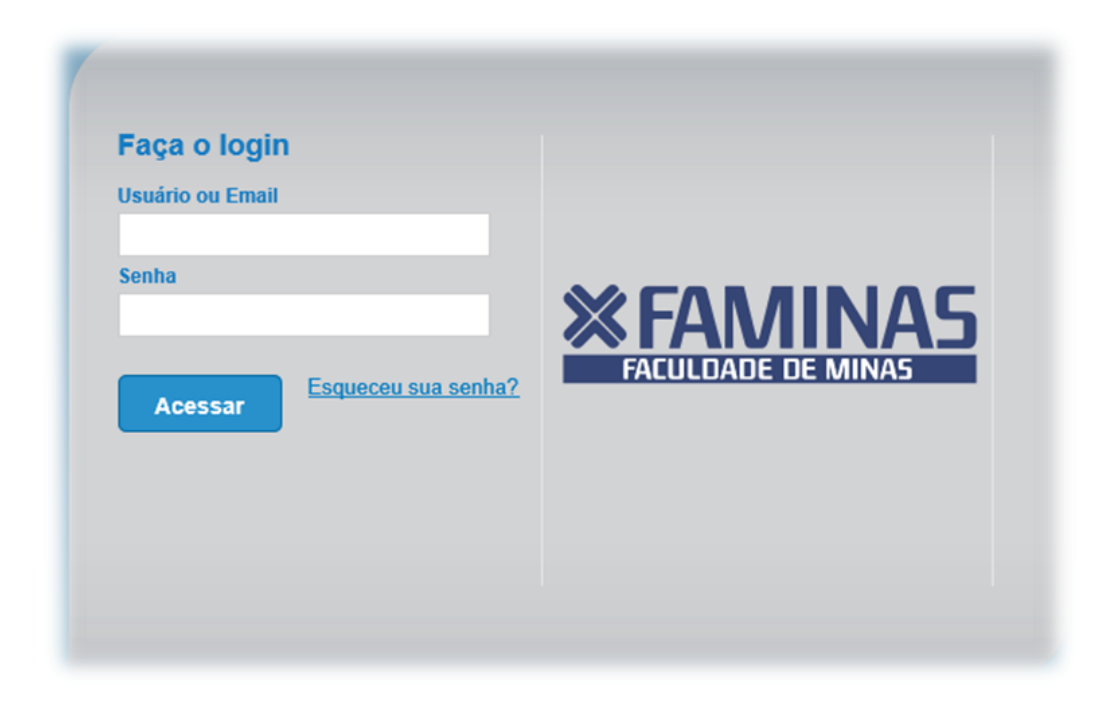

## > Clicar em Educacional

| início |                                                                                         |                                                                                                    |
|--------|-----------------------------------------------------------------------------------------|----------------------------------------------------------------------------------------------------|
| 2      | CRM<br>Gerencie e consulte suas tarefas e<br>demandas de clientes através do<br>Portal. | Educacional<br>Participe da comunidade acadêmica<br>da sua Instituição de Ensino. Veja o<br>que preparamos para nossa<br>interação. |
| -12    | w Atendimentos na Fila                                                                  | - 🏚 🔐 Quadro de Aviso                                                                                                    |
| -12    | Atendimentos                                                                            | - 🔁 🌮 Matrícula online                                                                                                    |
| -12    | A Templates                                                                             | - Image: Acompanhamento                                                                                                    |
|        |                                                                                         |                                                                                                    |
|        |                                                                                         |                                                                                                    |
|        |                                                                                         |                                                                                                    |
|        |                                                                                         |                                                                                                    |

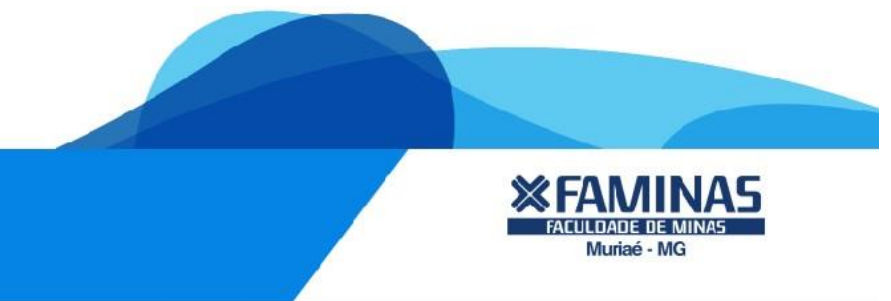

Ao entrar no seu Portal Acadêmico, favor selecionar o contexto educacional 2016/2 para iniciar sua renovação de matrícula online.

| Selecione um Período Letivo/Curso |           |         |                   |          |  |
|-----------------------------------|-----------|---------|-------------------|----------|--|
|                                   | P. letivo | Curso   | Habilitação/Série | Turno    |  |
| 0                                 | 2014_1    | Direito | Direito           | Noite BH |  |
| 0                                 | 2014_2    | Direito | Direito           | Noite BH |  |
| 0                                 | 2015_1    | Direito | Direito           | Noite BH |  |
| 0                                 | 2015_2    | Direito | Direito           | Noite BH |  |
| 0                                 | 2016_1    | Direito | Direito           | Noite BH |  |
| ۲                                 | 2016_2    | Direito | Direito           | Noite BH |  |

Após selecionar o contexto e acessar seu portal acadêmico, no menu acadêmico, à esquerda da tela, clique na opção "**matrícula online**", conforme orientado na figura ao lado:

|                                                                                                    | Início * Educacional * Acadêmico * Quadro de Aviso |
|----------------------------------------------------------------------------------------------------|----------------------------------------------------|
| Xcadêmico                                                                                              | Contexto Educacional                               |
| - Dados pessoais<br>- Dados pessoais<br>- Histórico<br>- W Notas de avaliações                         | Curso: Direito<br>Período Letivo: 2016_2           |
| Notas/faltas etapas     Quadro de horários     Matrícula online     Solicitações     Dess obrigatórios | Quadro de Avisos                                   |
| Va Docs. obrigatorios                                                                                  |                                                    |
|                                                                                                    |                                                    |

Será apresentada a tela de boas-vindas ao sistema de matrícula. Você deverá fazer a leitura com atenção e, em seguida, basta clicar em Iniciar.

| BEM VINDO AO SIS                                                                                                    | STEMA DE MATRICUL                                                                                                    | A ON-LINE - FAM                                                                                               | INAS                                                                                                    |                                                                                                    |                                                                                                    |                                                                                                    |                                                   |   |  |
|----------------------------------------------------------------------------------------------------|----------------------------------------------------------------------------------------------------|----------------------------------------------------------------------------------------------------|----------------------------------------------------------------------------------------------------|----------------------------------------------------------------------------------------------------|----------------------------------------------------------------------------------------------------|----------------------------------------------------------------------------------------------------|---------------------------------------------------|---|--|
| ∨isando a agilidade e<br>que estiverem enqua                                                                                                    | e comodidade dos aca<br>adrados nos seguintes                                                                                                    | dêmicos, a renova<br>requisitos:                                                                              | ão de matrícula 20                                                                                         | 016/1 será on-line                                                                                           | no período de 05 a                                                                                               | 10/01/2016, para os                                                                                     | acadêmicos                                        |   |  |
| I - ter obtido aprovaç<br>II - estar regularmen<br>III - estar quite com c<br>através do site www.<br>IV - se formando, nã<br>procedimento de ma | ção nas unidades de e<br>ite matriculado no sem<br>o Setor Financeiro, Se<br>faminas.edu.br.<br>lo ter nenhuma unidad<br>strícula dar-se-à prese | nsino oferecidas no<br>estre letivo imediat<br>cretaria de Registr<br>e de ensino em dé<br>ncialmente, mediar | quadro curricular<br>amente anterior ac<br>o Acadêmico e a Bi<br>bito até a data da r<br>ite agendamento d | de seu curso, obs<br>o que antecede a r<br>3iblioteca até as dat<br>renovação de mati<br>de matrícula pelo s | ervado o limite de de<br>enovação de matríci<br>as estabelecidas no<br>ícula. Caso o formai<br>te da FAMINAS, me | pendências;<br>ula, com aprovação;<br>calendário (obtido p<br>ndo se enquadre ne<br>nu Serviços, Agendi | ela internet<br>sta situação, o<br>amento online. |   |  |
| Para auxílio na realiz                                                                                                    | zação da sua matrícula                                                                                                    | on-line, clique no                                                                                            | banner do tutorial o                                                                                       | da renovação de n                                                                                            | atrícula, disponível i                                                                                           | no Portal do Aluno.                                                                                     |                                                   |   |  |
| Os alunos contempla                                                                                                    | ados com Bolsa ProUn                                                                                                    | e FIES Integral (1                                                                                            | 00%), deverão con                                                                                          | nfirmar sua renova                                                                                           | ção de matrícula no                                                                                              | Portal do Aluno.                                                                                        |                                                   |   |  |
| A matrícula para os a<br>Administrativo/Tesou<br>Agendamento on-lin                                                                              | alunos que não se enc<br>iraria no período de 0!<br>e.                                                                                           | uadrarem nos req<br>a 10/01/2016, no                                                                          | uisitos acima, será<br>horário de 8h às 1                                                                  | realizada no prédi<br>Iôh, após agendan                                                                      | o "Centro de Conviv<br>iento no site www.fa                                                                      | ência" junto ao seto<br>minas.edu.br, menu                                                              | r<br>Serviços,                                    |   |  |
| Observação:<br>Consoante o Artigo f<br>calendário escolar da<br>colaboração de todo                                                              | 5° da Lei 9870/99, "Os<br>a instituição, o regimer<br>os para quitação dos de                                                                    | alunos já matricula<br>to da escola ou clá<br>bitos existentes, a                                             | dos, salvo quando<br>usula contratual", r<br>fim de evitar constr                                          | nadimplentes, ter<br>não autorizaremos<br>trangimento no ato                                                 | ão direito à renovaçi<br>a matrícula de alune<br>da matrícula.                                                   | ão das matrículas, c<br>os inadimplentes, so                                                            | bservando o<br>licitamos a                        |   |  |
| Boas férias!<br>Departamento Admir                                                                                                    | inistrativo e Acadêmico                                                                                                    |                                                                                                    |                                                                                                    |                                                                                                    |                                                                                                    |                                                                                                    |                                                   |   |  |
|                                                                                                    |                                                                                                    |                                                                                                    |                                                                                                    |                                                                                                    |                                                                                                    |                                                                                                    |                                                   |   |  |
|                                                                                                    |                                                                                                    |                                                                                                    |                                                                                                    |                                                                                                    |                                                                                                    |                                                                                                    |                                                   |   |  |
|                                                                                                    |                                                                                                    |                                                                                                    |                                                                                                    |                                                                                                    |                                                                                                    |                                                                                                    |                                                   |   |  |
|                                                                                                    |                                                                                                    |                                                                                                    |                                                                                                    |                                                                                                    |                                                                                                    |                                                                                                    |                                                   |   |  |
|                                                                                                    |                                                                                                    |                                                                                                    |                                                                                                    |                                                                                                    |                                                                                                    |                                                                                                    |                                                   |   |  |
|                                                                                                    |                                                                                                    |                                                                                                    |                                                                                                    |                                                                                                    |                                                                                                    |                                                                                                    |                                                   |   |  |
|                                                                                                    |                                                                                                    |                                                                                                    |                                                                                                    |                                                                                                    |                                                                                                    |                                                                                                    |                                                   |   |  |
| k                                                                                                    |                                                                                                    |                                                                                                    |                                                                                                    |                                                                                                    |                                                                                                    |                                                                                                    |                                                   |   |  |
| Ł                                                                                                    | -                                                                                                    |                                                                                                    |                                                                                                    |                                                                                                    |                                                                                                    |                                                                                                    |                                                   |   |  |
| Iniciar                                                                                                    | Fechar                                                                                                    | 1                                                                                                    |                                                                                                    |                                                                                                    |                                                                                                    |                                                                                                    |                                                   |   |  |
| Iniciar                                                                                                    | Pechar                                                                                                    | ]                                                                                                    |                                                                                                    |                                                                                                    |                                                                                                    |                                                                                                    |                                                   |   |  |
| Iniciar                                                                                                    | Fechar                                                                                                    | ]                                                                                                    |                                                                                                    |                                                                                                    |                                                                                                    |                                                                                                    |                                                   |   |  |
| Iniciar                                                                                                    | Pechar                                                                                                    | ]                                                                                                    |                                                                                                    |                                                                                                    |                                                                                                    |                                                                                                    |                                                   |   |  |
| Iniciar                                                                                                    | Fechar                                                                                                    | ]                                                                                                    |                                                                                                    |                                                                                                    |                                                                                                    |                                                                                                    |                                                   |   |  |
| Iniciar                                                                                                    | Fechar                                                                                                    | ]                                                                                                    |                                                                                                    |                                                                                                    |                                                                                                    |                                                                                                    |                                                   |   |  |
| Iniciar                                                                                                    | Pechar                                                                                                    | ]                                                                                                    |                                                                                                    |                                                                                                    |                                                                                                    |                                                                                                    |                                                   |   |  |
| Iniciar                                                                                                    | Fechar                                                                                                    | ]                                                                                                    |                                                                                                    |                                                                                                    |                                                                                                    |                                                                                                    |                                                   |   |  |
| Iniciar                                                                                                    | Pechar                                                                                                    | ]                                                                                                    |                                                                                                    |                                                                                                    |                                                                                                    |                                                                                                    |                                                   | - |  |
| Iniciar                                                                                                    | Pechar                                                                                                    | ]                                                                                                    |                                                                                                    |                                                                                                    |                                                                                                    |                                                                                                    |                                                   | - |  |
| Iniciar                                                                                                    | Fechar                                                                                                    | ]                                                                                                    |                                                                                                    |                                                                                                    |                                                                                                    |                                                                                                    |                                                   | - |  |
| Iniciar                                                                                                    | Pechar                                                                                                    | ]                                                                                                    |                                                                                                    |                                                                                                    |                                                                                                    |                                                                                                    |                                                   | - |  |

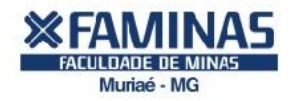

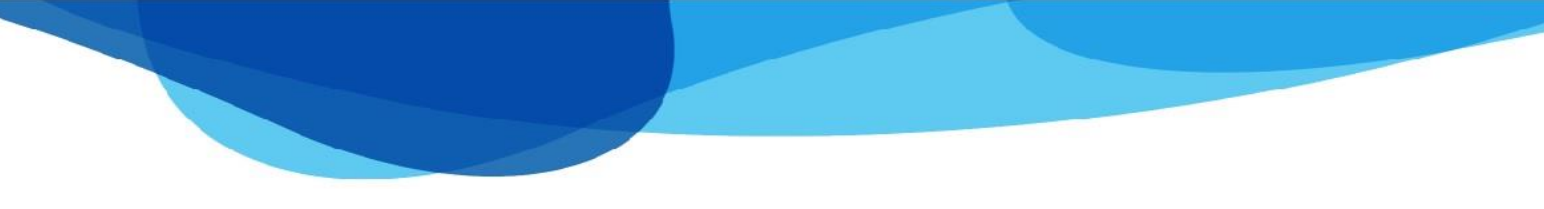

Selecione o contexto 2016/2 e clique em "Continuar Matrícula".

| lene:    |                |                       |                   |       |
|----------|----------------|-----------------------|-------------------|-------|
| 5-25555  | NOME DO ALUNO  |                       | ~                 |       |
|          |                | Períodos letivos e cu | rsos disponíveis  |       |
| elecione | Período Letivo | Curso                 | Habilitação/Série | Turno |
| 0        | 2016/2         | Enfermagem            | Enfermagem        | noite |
|          |                |                       |                   |       |
|          |                |                       |                   |       |
|          |                |                       |                   |       |
|          |                |                       |                   |       |
|          |                |                       |                   |       |
|          |                |                       |                   |       |
|          |                |                       |                   |       |
|          |                |                       |                   |       |
|          |                |                       |                   |       |

As unidades de ensino regulares do seu período já estarão marcadas e se houver unidades de ensino em formato de dependência você poderá conforme imagem abaixo:

| ¥     | <sup>2</sup> Confirmar matrícula        |                    |                          |                |         | Q. Apresentação | 2 Quadro de horários | \$ Simular parcela  |
|-------|-----------------------------------------|--------------------|--------------------------|----------------|---------|-----------------|----------------------|---------------------|
| Disci | iplinas sugeridas                       |                    |                          |                |         |                 | Créditos acad. se    | elecionados: 6,0000 |
|       | Alertas                                 | Selecione          | Turma 🛆                  | Créditos acad. | сн      | Tipo            | Situação             |                     |
|       | 😑 Disciplina: Direito Civil IV (Contrat | tos e Espécie) (86 | .1.4.024)                |                |         |                 |                      | _                   |
|       | 11 (C)                                  | $\checkmark$       | 86104N2                  | 1,0000         | 80,0000 | Presencial      | Pré Matrícula        |                     |
|       | Disciplina: Direito Empresarial I (8    | 6.1.4.022)         |                          |                |         |                 |                      |                     |
|       | 11 (C)                                  | $\checkmark$       | 86104N2                  | 1,0000         | 80,0000 | Presencial      | Pré Matrícula        |                     |
|       | Disciplina: Direito Penal III (86.1.4   | 4.021)             |                          |                |         |                 |                      |                     |
|       | 1                                       | 1                  | 86104N2                  | 1,0000         | 80,0000 | Presencial      | Pré Matrícula        |                     |
|       | Disciplina: Direito Processual Civil    | I (86.1.4.020)     |                          |                |         |                 |                      |                     |
|       |                                         | $\checkmark$       | 86104N2                  | 1,0000         | 80,0000 | Presencial      | Pré Matrícula        |                     |
|       | Disciplina: Ética e Estatuto da Orde    | em dos Advogado    | s do Brasil (86.1.4.023) |                |         |                 |                      |                     |
|       |                                         | 1                  | 86104N2                  | 1,0000         | 40,0000 | Presencial      | Pré Matrícula        |                     |
| Θ     | Disc. Equivalentes / Optativas / Eletiv | vas / Extras       |                          |                |         |                 |                      |                     |
|       | Disciplina: Ciência Política (86.1.1.   | .011)              |                          |                |         |                 |                      |                     |
|       |                                         |                    | DEP-DIREITO              | 1,0000         | 34,0000 | Presencial      |                      |                     |
|       | Disciplina: Direito Civil I (Parte Ge   | ral) (#6.1.1.016   |                          |                |         |                 |                      |                     |
|       |                                         |                    | DEP-DIREITO              | 1,0000         | 68,0000 |                 |                      | ~                   |
|       |                                         |                    |                          |                |         |                 |                      |                     |

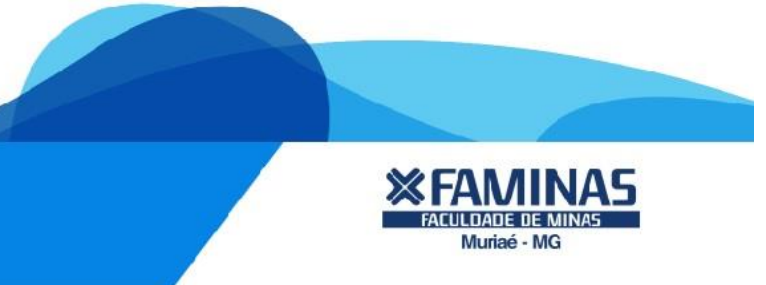

Nessa tela você também pode consultar o quadro de horários e o valor de sua parcela, de acordo com as unidades de ensino selecionadas

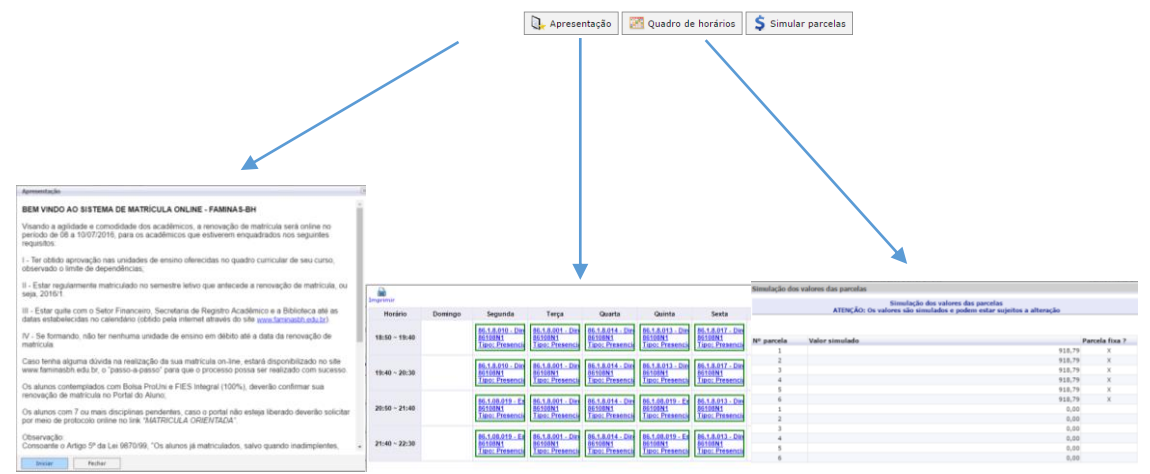

Ler o contrato e clicar na opção "Li e Aceito" ao final da pagina.

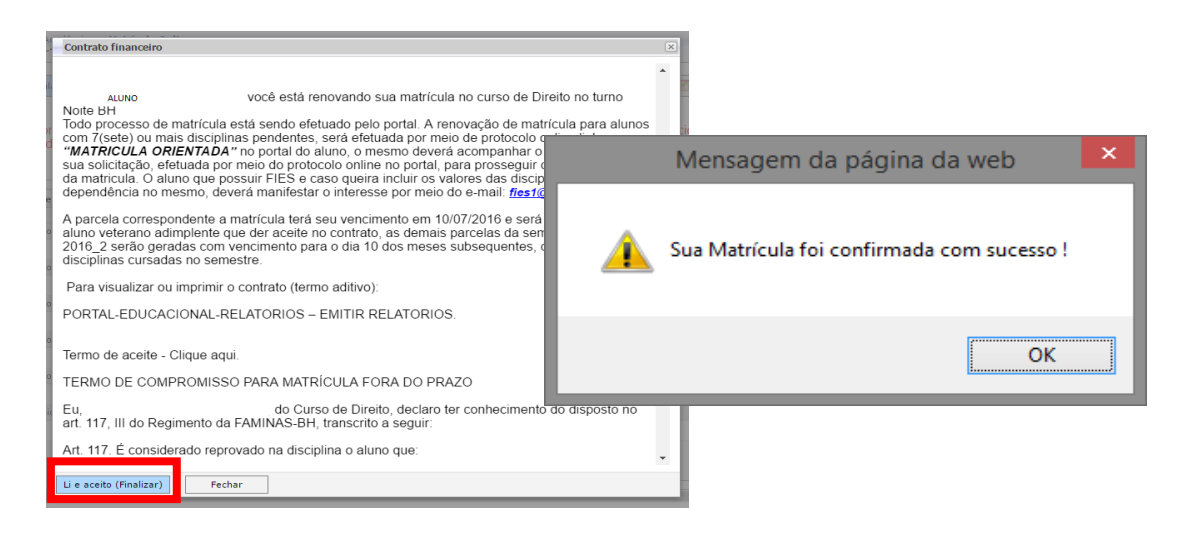

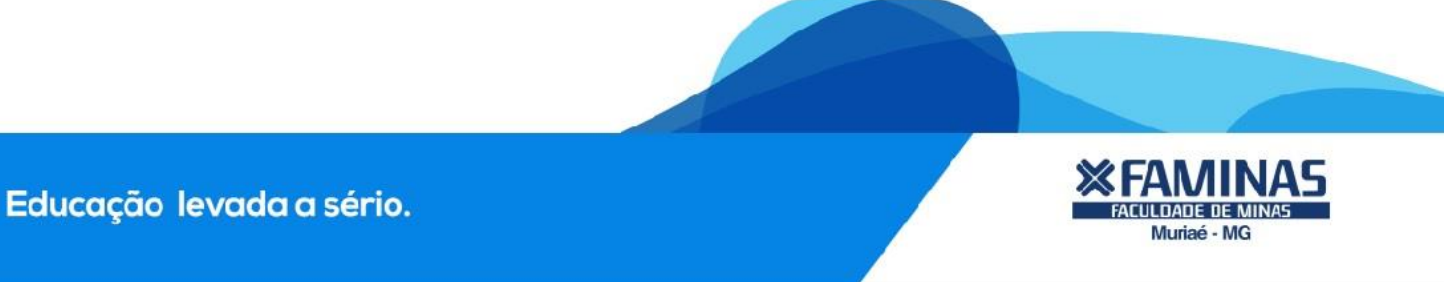

Ao fechar o comprovante de matrícula o sistema exibirá a tela de lançamento financeiro referente a matrícula.

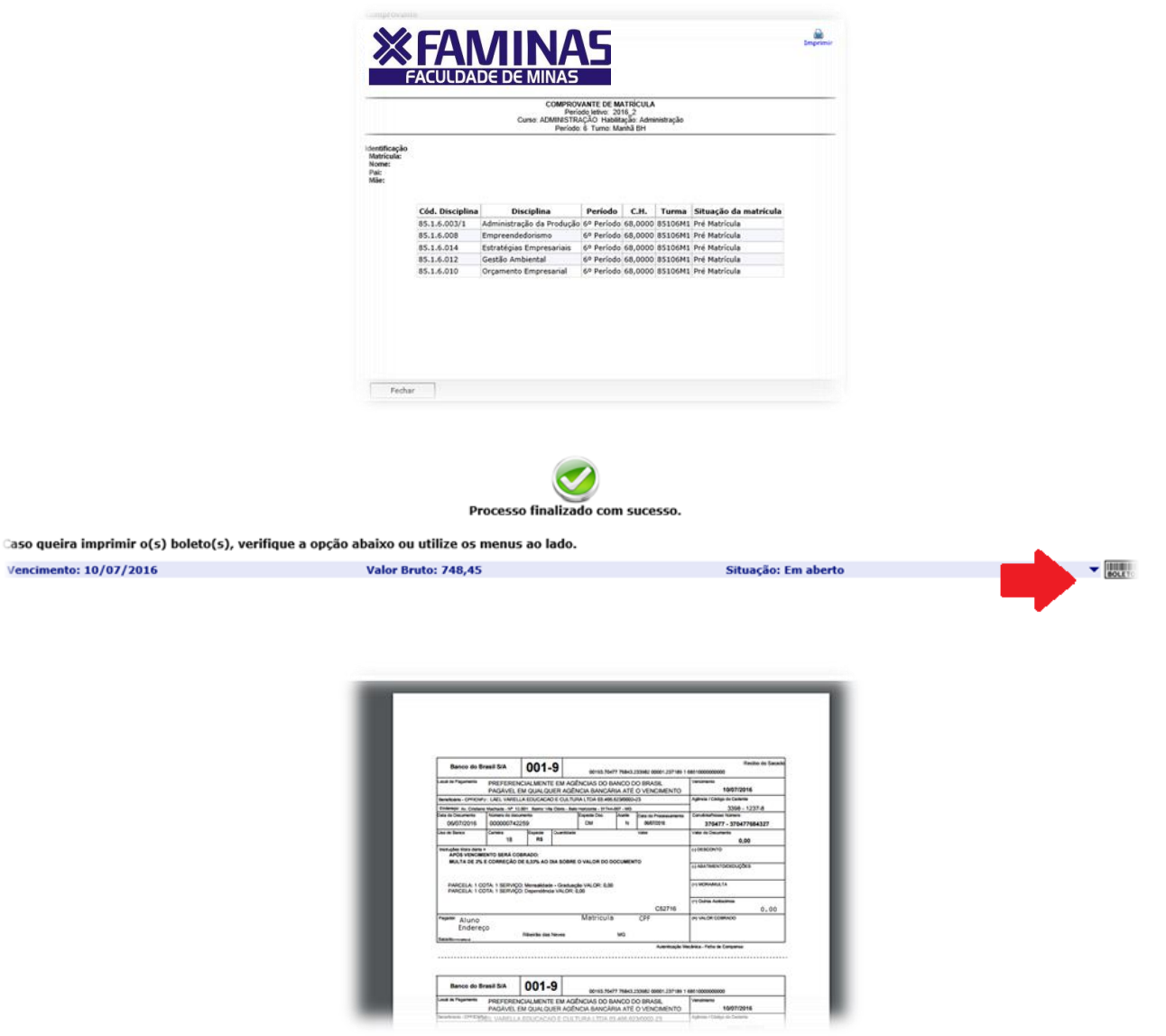

Obs.: Caso necessário, para fazer a emissão de segunda via de boleto, basta clicar no menu "Financeiro", opção "Extrato Financeiro".

Para fazer a impressão do boleto, basta clicar no ícone do Boleto e aguardar a geração para impressão. Expandindo a linha do débito você pode consultar as informações referente à parcela ou serviço gerado

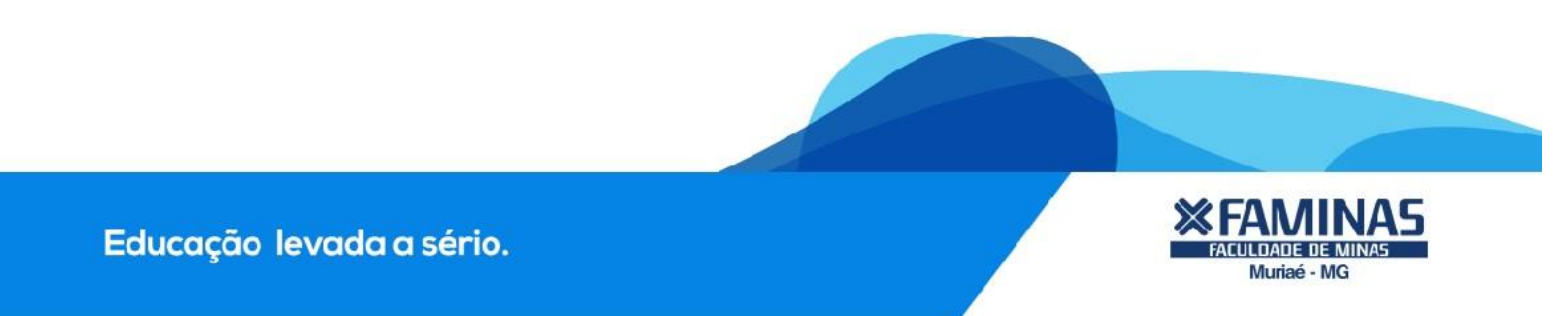

Para acesso ao contrato deve-se clicar no menu relatório, Emitir Relatórios.

| Biblioteca Curso: Direito<br>Período Letivo: 20                                        | 016 2                                                                                                    |
|----------------------------------------------------------------------------------------|----------------------------------------------------------------------------------------------------|
| Financeiro                                                                             |                                                                                                    |
| Materiais<br>Administração<br>Relatórios<br>Emitir relatórios<br>Visualizar Relatorios | RTIPO Portal Portal Por |
|                                                                                        | E, de outro lado:<br>Nome naturalidade: . estado civil: SOLTEIRA,<br>profissão:, data de nascimento: . residente e domiciliado na cidade de:<br>Matozinhos, estado: MG, CEP: Rua/Avenida: nº: . Bairro:                                                                                                    |

Desbloquer Pop-Up

Caso o sistema não exiba informações na matrícula ou não exiba o boleto financeiro, atentese a informação de POP\_UP BLOQUEADO. Para liberar, clique em cima do ícone e marque a opção de sempre mostrar.

| /Corpore.Net/Main.aspx?ActionID=EduHisto                                                  | ricoFinanceiroActionWeb&SelectedMenuIDKey=mnExtratoFin               |
|-------------------------------------------------------------------------------------------|----------------------------------------------------------------------|
| AÚJO RODRIGUES   Coligada: 1 - FAMINAS<br>• Educacional • Financeiro • Extrato financeiro | Os seguintes pop-ups foram bloqueados nesta página:                  |
| exto Educacional                                                                          | http:// Corpore.Net//SharedServ0relatorio&ldJobX=15737_8&ldJobExec=1 |
| rso: Administração                                                                        | на 💽 Sempre mostrar pop-ups                                          |
| _                                                                                         | Continuar bloqueando pop-ups                                         |
|                                                                                           | Gerenciar o bloqueio de pop-ups                                      |

Em caso de dúvidas, entre em contato conosco pelo (32) 3729-7528, pelo chat online disponível no site <u>www.faminas.edu.br/principal</u>, ou pelo email comunicacao@faminas.edu.br.

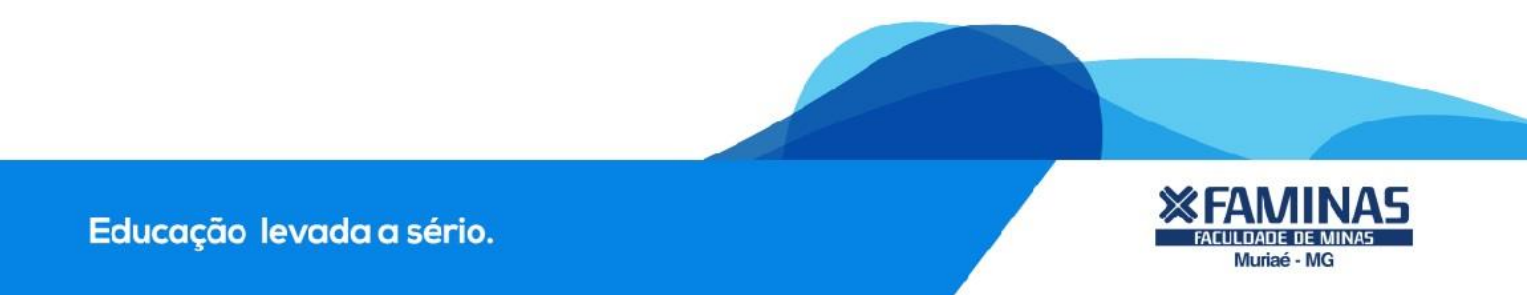